## **Chéridanh TSIELA**

# **BTS SIO - SISR**

## **Epreuve E5**

# Projet Réseau : Mise en place d'un réseau Wifi

# Partie A : Configuration Access Point (AP) sur MikroTik

#### I – Contexte

Dans le cadre de l'amélioration de ses infrastructures informatiques, la Maison des Ligues (M2L) a entrepris la mise en place d'un réseau sans fil (Wi-Fi) pour répondre aux besoins croissants de connectivité de ses utilisateurs. Ce réseau sans fil est conçu pour connecter plusieurs VLANs distincts, chacun dédié à un groupe spécifique d'utilisateurs ou à des services particuliers.

#### II – Prérequis

- Routeur hAP Lite MikroTik
- Logiciel WinBox

#### II – Configuration du routeur AP

Pour connecter un appareil sans fil avec MikroTik Wifi AP, les appareils sans fil doivent fournir une clé de sécurité (mot de passe). MikroTik sans fil prend en charge les types d'authentification WPA PSK et WPA2 PSK. Les étapes suivantes montreront comment créer un mot de passe pour MikroTik Wifi AP avec profil de sécurité.

Depuis WinBox, cliquez sur le menu « Wireless ». La fenêtre Tables sans fil apparaîtra.

**AP MikroTik** 

- Cliquez sur l'onglet « Security Profiles », puis cliquez sur SIGNE PLUS (+). La fenêtre Nouveau profil de sécurité apparaîtra.
- Mettez un nom de profil significatif (profil Wifi) dans le champ de saisie « Name ».
- Choisissez « dynamic keys » dans le menu déroulant Mode.
- Cochez les cases « WPA PSK et WPA2 PSK » dans le panneau Types d'authentification.
- Fournissez maintenant un mot de passe fort dans la zone « WPA Pre-Shared Key » et « WPA2 Pre-Shared Key ».
- Puis cliquez sur le bouton « OK »

| New Secu | rity Profile |           |                  |         |
|----------|--------------|-----------|------------------|---------|
| General  | RADIUS       | EAP       | Static Keys      | OK      |
|          |              | Name:     | M2L-Security     | Cancel  |
|          |              | Mode:     | dynamic keys 🛛 🔻 | Apply   |
| Au       | thentication | Types:    | WPA PSK WPA2 PSK | Comment |
|          | Unicast      | Cinhers:  |                  | Сору    |
|          | Group        | Ciphers:  | ✓ aes ccm □ tkip | Remove  |
| W        | PA Pre-Shar  | red Key:  | •••••            |         |
| WP       | A2 Pre-Shar  | red Key:  | •••••            |         |
|          | Supplicant   | Identity: |                  |         |
|          | Group Key    | Update:   | 00:05:00         |         |
| Mana     | agement Pro  | tection:  | disabled 🛛 🔻     |         |
| Managem  | ent Protecti | ion Key:  |                  |         |
|          |              |           | Disable PMKID    |         |

Après avoir créé le profil de sécurité, nous allons maintenant définir le mode sans fil et créer un SSID (Service Set Identifier) afin que les appareils sans fil puissent trouver notre point d'accès MikroTik avec le SSID créé.

Cliquez sur l'onglet **« Wifi Interfaces »** et vous trouverez ici l'interface WLAN (par défaut : wlan1). Il peut être désactivé la première fois.

Donc, si vous trouvez désactivé, cliquez dessus avec le bouton droit de la souris, puis cliquez sur l'option « **Enable** » pour activer l'interface Wifi.

| Wireless Tables |           |                                                                                                    |                |                                                                      |              |                |             |          |               |          |         |       | Г    |   |
|-----------------|-----------|----------------------------------------------------------------------------------------------------|----------------|----------------------------------------------------------------------|--------------|----------------|-------------|----------|---------------|----------|---------|-------|------|---|
| WiFi Interfaces | W60G Stat | ion Nstreme Du                                                                                                    | al Access List | Registration                                                         | Connect List | t Security Pro | files Chanr | nels Int | terworking P  | rofiles  |         |       | E    |   |
| + 🗸             | × 🗆       | CAP                                                                                                    | WPS Client     | Setup Repeater                                                       | Scanner      | Freq. Usage    | Alignmen    | t Wire   | eless Sniffer | Wireless | Snooper | Align | Find |   |
| Name            | 1         | Туре                                                                                                    | Actual         | MTU MAC Ad                                                           | dress        | ARP Mod        | Band        | Chann.   | Frequen       | SSID     | Tx      |       | Rx   | - |
| gy was          | selected  | Show Category<br>Detail Mode<br>Inline Comme<br>Show Column<br>Find<br>Find Next<br>Select All<br>Add<br>Remove<br>Enable<br>Comment<br>Torch<br>Reset Traffic C | ounters        | Ctrl+F<br>Ctrl+G<br>Ctrl+A<br>><br>DEL<br>Ctrl+E<br>Ctrl+D<br>Ctrl+M |              |                |             |          | 2112          |          |         |       |      | • |

- Double-cliquez sur l'interface Wifi disponible et activée. La fenêtre d'interface apparaîtra.
- Dans l'onglet Général, vous pouvez définir le nom de l'interface Wifi dans la zone de saisie « **Name** » ou vous pouvez le conserver par défaut (wlan1).

| Interface <wlan< th=""><th>1&gt;</th><th></th><th></th><th></th><th></th><th></th><th></th><th></th><th></th><th></th><th></th></wlan<> | 1>    |              |          |         |       |         |           |      |     |         |                 |
|----------------------------------------------------------------------------------------------------|-------|--------------|----------|---------|-------|---------|-----------|------|-----|---------|-----------------|
| General Wir                                                                                                    | eless | HT           | WDS      | Nstreme | NV2   | Advance | d Status  |      |     |         | ОК              |
| Name:                                                                                                    | wlan1 |              |          |         |       |         |           |      |     | (       | Cancel          |
| Туре:                                                                                                    | Wirel | ess (At      | heros Al | R9300)  |       |         |           |      |     |         | Apply           |
| MTU:                                                                                                    | 1500  |              |          |         |       |         |           |      |     | [       | Disable         |
| Actual MTU:                                                                                                    | 1500  |              |          |         |       |         |           |      |     | C       | omment          |
|                                                                                                    | 1600  |              |          |         |       |         |           |      |     | Adva    | nced Mode       |
| MAC Address:                                                                                                    | DC:20 | C:6E:E<br>ed | A:F0:2A  |         |       |         |           |      |     |         | Torch           |
| ARP Timeout:                                                                                                    |       |              |          |         |       |         |           | •    |     | Reset T | raffic Counters |
|                                                                                                    |       |              |          |         |       |         |           |      |     | WP      | S Accept        |
|                                                                                                    |       |              |          |         |       |         |           |      |     | W       | PS Client       |
|                                                                                                    |       |              |          |         |       |         |           |      |     | Setup   | o Repeater      |
|                                                                                                    |       |              |          |         |       |         |           |      |     |         | Scan            |
|                                                                                                    |       |              |          |         |       |         |           |      |     | Freq    | . Usage         |
|                                                                                                    |       |              |          |         |       |         |           |      |     |         | Align           |
|                                                                                                    |       |              |          |         |       |         |           |      |     |         | Sniff           |
|                                                                                                    |       |              |          |         |       |         |           |      |     | Sr      | nooper          |
|                                                                                                    |       |              |          |         |       |         |           |      |     | Reset ( | Configuration   |
| enabled                                                                                                    |       |              | runr     | ning    | slave |         | passthrou | gh s | sea | rching  |                 |

AP MikroTik

- Cliquez sur l'onglet « Wireless » et choisissez « ap bridge » dans le menu déroulant Mode.
- Mettez le nom SSID dans la zone de saisie « SSID ».
- Cliquez maintenant sur le bouton Mode avancé et choisissez votre profil de sécurité créé dans le menu déroulant Profil de sécurité.
- Assurez-vous que les cases Authentification par défaut et Transfert par défaut sont cochées. Sinon, les appareils ne seront pas connectés jusqu'à l'authentification MAC.

| Interface <wlan1></wlan1> |                             |              |       |        |          |              |                        |
|---------------------------|-----------------------------|--------------|-------|--------|----------|--------------|------------------------|
| General Wireless          | HT WDS                      | 8 Nstreme    | NV2   | Status | Traffic  |              | ОК                     |
| Mode                      | ap bridge                   |              |       |        |          | ₹            | Cancel                 |
| Band                      | : 2GHz-B/G                  | ì            |       |        |          | ₹            | Apply                  |
| Channel Width:            | 20MHz                       |              |       |        |          | ₹            | Disable                |
| Frequency                 | : 2412                      | 1.           |       |        |          | <b>∓</b> MHz | Comment                |
| Socurity Profile          | Maison de                   | es Ligues    |       |        |          |              | Advanced Mode          |
| WPS Mode:                 | : push butto                | nity         |       |        |          | ▼            | Torch                  |
| Frequency Mode            | : regulatory                | domain       |       |        |          | Ŧ            | Reset Traffic Counters |
| Country                   | etsi                        |              |       |        |          | ₹            | WPS Accept             |
| Installation              | any                         |              |       |        |          | ₹            | WPS Client             |
| Default AP Tx Limit       | :                           |              |       |        |          | ▼ bps        | Setup Repeater         |
| Default Client Tx Limit:  | :                           |              |       |        |          | ▼ bps        | Sean                   |
|                           | <ul> <li>Default</li> </ul> | Authenticate | e     |        |          |              | Freq Usage             |
|                           | ✓ Default                   | Forward      |       |        |          |              | Alian                  |
|                           | Hide S                      | SID          |       |        |          |              | Sniff                  |
|                           |                             |              |       |        |          |              | Spooper                |
|                           |                             |              |       |        |          |              |                        |
|                           |                             |              |       |        |          |              | Reset Configuration    |
| enabled                   | ru                          | nning        | slave |        | passthro | ugh s        | earching               |

Le SSID désormais créé sera trouvé dans les appareils sans fil et l'appareil sans fil peut être connecté en fournissant un mot de passe.

A présent que notre premier SSID est créé, nous allons créer d'autres **SSID virtuel** pour chaque réseau de notre entreprise en taguant des VLAN correspondant à chaque réseau.

Avant la création des SSID, nous allons d'abord configurer les profils de sécurité de SSID virtuel dans l'onglet « Security Profiles » dans le menu « Wireless »

| Security Pr             | ofile <m2l-s< th=""><th>Security</th><th>-Admin&gt;</th><th></th><th></th><th>[</th><th>×</th><th> </th></m2l-s<> | Security                                               | -Admin>                                                                               |          |        | [           | ×        |                |
|-------------------------|----------------------------------------------------------------------------------------------------|--------------------------------------------------------|---------------------------------------------------------------------------------------|----------|--------|-------------|----------|----------------|
| General                 | RADIUS                                                                                                    | EAP                                                    | Static Keys                                                                           | Γ        |        | ОК          |          |                |
|                         |                                                                                                    | Name:                                                  | M2L-Security-Admin                                                                    |          | (      | Cancel      |          |                |
|                         |                                                                                                    | Mode:                                                  | dynamic keys ₹                                                                        |          |        | Apply       |          |                |
| Au                      | thentication                                                                                                    | Types:                                                 | WPA PSK WPA2 PSK                                                                      |          | C      | omment      | :        |                |
|                         | Universit (                                                                                                    | ·                                                      | WPA EAP WPA2 EAP                                                                      |          |        | Сору        |          |                |
|                         | Group (                                                                                                    | Ciphers:<br>Ciphers:                                   | v aes ccm tkip                                                                        |          | R      | lemove      |          |                |
| WP                      | PA Pre-Shar<br>A2 Pre-Shar<br>Supplicant<br>Group Key I<br>agement Pro                                            | ed Key:<br>ed Key:<br>ldentity:<br>Update:<br>tection: | 00:05:00      disabled     ₹                                                          |          |        |             |          |                |
| Managem                 | ent Protecti                                                                                                    | on Key:                                                | Disable PMKID                                                                         |          |        |             |          |                |
| Vireless Tab <u>les</u> |                                                                                                    |                                                        |                                                                                       |          |        |             |          |                |
| WiFi Interfaces         | W60G Station                                                                                                    | Nstreme [                                              | Dual Access List Registration Connect List Secur                                      | urity Pr | ofiles | Channels    | Interwor | king Profiles  |
| Name<br>M2L-Security    | A Mode                                                                                                    | nic keys                                               | Authentication Types Unicast Ciphers Group Cipher<br>WPA PSK WPA2 PSK aes ccm aes ccm | hers     | WPA P  | re-Shared H | Key      | WPA2 Pre-Share |
| M2L-Security-           | Admin dunan                                                                                                    | nic kove                                               | MPA PSK WPA2 PSK are com are com                                                      |          | •••••  |             |          | •••••          |

aes ccm

aes ccm

Nous allons trois profils de sécurités : Admin, Direction et Compta

Une fois les profils de sécurités créés, nous allons maintenant créés les interfaces wifi virtuelles pour chaque réseau.

aes ccm

aes ccm

•••••

.....

•••••

.....

Rendez-vous dans le menu « Wireless » puis « SIGNE PLUS (+) » puis cliquez sur « Virtuel »

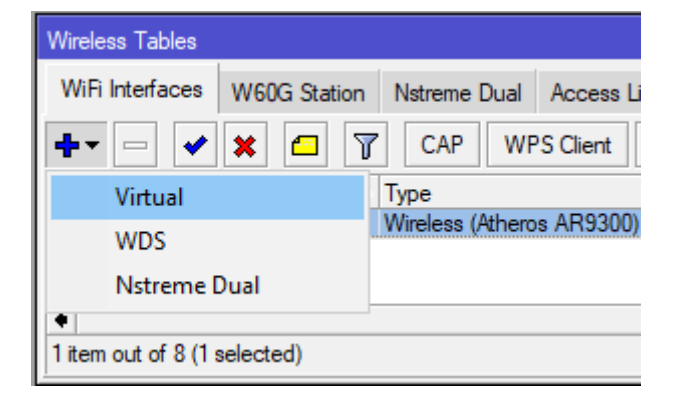

AP MikroTik

M2L-Security-Compta

default

5 items

M2L-Security-Direction

dynamic keys

dynamic keys

none

WPA PSK WPA2 PSK

WPA PSK WPA2 PSK

https://cheridanh/projects

Nous allons créer les trois SSID en mettant un nom, en choisissant le profil de sécurité qui correspond et à chaque interface virtuelle, on va lui attribuer un « VLAN ID »

| Interface <wlan2></wlan2> |                                          |                        |
|---------------------------|------------------------------------------|------------------------|
| General Wireless W[       | OS Status Traffic                        | ОК                     |
| Mode                      | ap bridge 🛛 🔻                            | Cancel                 |
| Secondary Channel         | \$                                       | Apply                  |
| SSID                      | M2L Admin                                | Disable                |
| Master Interface          | wlan1 ▼                                  | Comment                |
| Security Profile          | M2L-Security-Admin                       | Сору                   |
| WPS Mode                  | : disabled                               | Remove                 |
| VLAN Mode                 | : use tag                                | Advanced Mode          |
| VLAN ID                   | : 100                                    | Torch                  |
| Default AP Tx Rate        | . ▼ bps                                  | Reset Traffic Counters |
| Default Client Tx Rate    | ∵ bps                                    |                        |
|                           | <ul> <li>Default Authenticate</li> </ul> |                        |
|                           | Default Forward                          |                        |
|                           | Hide SSID                                |                        |
| enabled                   | running slave passthrough                | running ap             |

### VLAN ID : 100 pour l'interface virtuel Admin

### VLAN ID : 120 pour l'interface virtuel Direction

| Interface <wlan3></wlan3> |                                 |            |             |                        |
|---------------------------|---------------------------------|------------|-------------|------------------------|
| General Wireless W[       | S Status T                      | raffic     |             | ОК                     |
| Mode                      | ap bridge                       |            | ₹           | Cancel                 |
| Secondary Channel         | :                               |            | \$          | Apply                  |
| SSID                      | M2L Direction                   | 1          |             | Disable                |
| Master Interface          | : wlan 1                        |            | ₹           | Comment                |
| Security Profile          | M2L-Security-                   | Direction  | <b></b>     | Сору                   |
| Interworking Profile      |                                 |            | · · ·       | Remove                 |
|                           |                                 |            |             |                        |
| VLAN Mode                 | use tag                         |            | ₹           | Advanced Mode          |
| VLAN ID                   | 120                             |            |             | Torch                  |
| Default AP Tx Rate        | :                               |            | ▼ bps       | Reset Traffic Counters |
| Default Client Tx Rate    | :                               |            | ▼ bps       |                        |
|                           | <ul> <li>Default Aut</li> </ul> | thenticate |             |                        |
|                           | ✓ Default For                   | ward       |             |                        |
|                           | Hide SSID                       |            |             |                        |
| enabled                   | running                         | slave      | passthrough | running ap             |

AP MikroTik

| Interface <wlan4></wlan4> |                                        |             |                        |
|---------------------------|----------------------------------------|-------------|------------------------|
| General Wireless W[       | S Status Traffic                       |             | ОК                     |
| Mode                      | ap bridge                              | ₹           | Cancel                 |
| Secondary Channel         |                                        | \$          | Apply                  |
| SSID                      | M2L Compta                             |             | Disable                |
| Master Interface          | wlan1                                  | <b>.</b>    | Comment                |
| Security Profile          | M2L-Security-Compta                    | 3₹          | Сору                   |
| Interworking Profile      | disabled                               | •           | Remove                 |
| WFS Mode                  | disabled                               |             |                        |
| VLAN Mode                 | use tag                                |             | Advanced Mode          |
| VLAN ID                   | 121                                    |             | Torch                  |
| Default AP Tx Rate        |                                        | ▼ bps       | Reset Traffic Counters |
| Default Client Tx Rate    |                                        | ▼ bps       |                        |
|                           | <ul> <li>Default Authentica</li> </ul> | ate         |                        |
|                           | <ul> <li>Default Forward</li> </ul>    |             |                        |
|                           | Hide SSID                              |             |                        |
| enabled                   | running slave                          | passthrough | running ap             |

VLAN ID : 121 pour l'interface virtuel Compta

Ce qui nous donne le résultat suivant :

| Wireless 7 | <b>Fables</b> |              |            |           |            |               |       |           |       |               |           |           |            |          |             |        | [    | □× |
|------------|---------------|--------------|------------|-----------|------------|---------------|-------|-----------|-------|---------------|-----------|-----------|------------|----------|-------------|--------|------|----|
| WiFi Inte  | erfaces       | W60G Station | Nstreme    | Dual Ac   | ccess List | Registration  | Con   | nect List | Sec   | urity Profile | s Channel | ls Interv | working Pr | rofiles  |             |        |      |    |
| <b>+</b> - | - 🖉           | × 🖻 🍸        | CAP        | WPSC      | Client S   | etup Repeater | Sc    | anner     | Freq. | Usage         | Alignment | Wireles   | ss Sniffer | Wireless | s Snooper   | Align  | Find |    |
|            | Name          |              | Туре       |           |            | Actual M 🔽    | MAC   | Address   |       | ARP           | Mode      | Band      | Chann      | Frequen  | SSID        |        | Tx   | •  |
| S          | 😝 wlan        | 1            | Wireless ( | Atheros A | (R9300)    | 1500          | DC:20 | C:6E:EA:F | 0:2A  | enabled       | ap bridge | 2GHz      | 20MHz      | 2412     | Maison des  | Ligues |      |    |
|            | <=> W         | lan2         | Virtual    |           |            | 1500          | DE:20 | C:6E:EA:F | 0:2A  | enabled       | ap bridge |           |            |          | M2L Admin   | 1      |      |    |
|            | <=> W         | lan3         | Virtual    |           |            | 1500          | DE:20 | C:6E:EA:F | 0:2B  | enabled       | ap bridge |           |            |          | M2L Directi | ion    |      |    |
|            | <=> W         | lan4         | Virtual    |           |            | 1500          | DE:20 | C:6E:EA:F | 0:2C  | enabled       | ap bridge |           |            |          | M2L Compt   | ta     |      |    |
| •          |               |              |            |           |            |               |       |           |       |               |           | ·         |            | ·<br>    |             |        | •    | •  |
| 4 items ou | t of 11       |              |            |           |            |               |       |           |       |               |           |           |            |          |             |        |      |    |

Les SSID désormais créés seront trouvés dans les appareils sans fil et l'appareil sans fil peut être connecté en fournissant un mot de passe que nous avions saisis dans le profil de sécurité.

Mais la connexion ne suffit pas pour accéder à Internet. L'adresse IP, la passerelle par défaut et d'autres paramètres réseau doivent être fournis pour accéder à Internet aux appareils connectés. Nous allons donc maintenant configurer le serveur DHCP pour attribuer automatiquement l'adresse IP, la passerelle par défaut et d'autres paramètres réseau.

Nous allons maintenant créer une interface bridge et ajouter les interfaces wifi virtuelles, y compris le port physique sur lequel nous voulions connecter au switch à ce pont.

**AP MikroTik** 

- Cliquez sur le menu « Bridge ». L'interface du bridge apparaîtra.
- Dans l'onglet « **Bridge** », cliquez sur **SIGNE PLUS (+)**. La fenêtre Nouvelle interface apparaîtra.
- Mettez le nom de l'interface du bridge dans le champ de saisie « Name ».

| Interface <bridge-wlan1-ether1></bridge-wlan1-ether1> |                        |
|-------------------------------------------------------|------------------------|
| General STP VLAN Status Traffic                       | ОК                     |
| Name: Bridge-ether2-vitrualWLAN                       | Cancel                 |
| Type: Bridge                                          | Apply                  |
| MTU:                                                  | Disable                |
| Actual MTU: 1500                                      | Comment                |
| L2 MTU: 1598                                          | Сору                   |
| ARP: enabled                                          | Remove                 |
| ARP Timeout:                                          | Torch                  |
| Admin. MAC Address:                                   | Reset Traffic Counters |
| Ageing Time: 00:05:00                                 |                        |
| · · · · · · · · · · · · · · · · · · ·                 |                        |
| enabled running slave                                 | passthrough            |

- Cliquez maintenant sur l'onglet « **Ports** » et cliquez sur **SIGNE PLUS (+)**. La fenêtre Nouveau bridge de pont apparaîtra.
- Choisissez l'interface « ether2 » dans le menu déroulant Interface.
- Choisissez l'interface de bridge créée dans le menu déroulant Bridge.
- Cliquez sur « OK » faîtes de même pour les interfaces virtuelles « wlan2, wlan3, wlan4 ».

| Bridge Port <ether.< th=""><th>2&gt;</th><th></th></ether.<> | 2>                                          |         |
|--------------------------------------------------------------|---------------------------------------------|---------|
| General STP                                                  | VLAN Status                                 | ОК      |
| Interface:                                                   | ether2                                      | Cancel  |
| Bridge:                                                      | Bridge-ether2-vitrualWLAN                   | Apply   |
| Horizon:                                                     | ▼                                           | Disable |
| Leam:                                                        | auto Ŧ                                      | Comment |
|                                                              | <ul> <li>Unknown Unicast Flood</li> </ul>   | Сору    |
|                                                              | <ul> <li>Unknown Multicast Flood</li> </ul> | Bemove  |
|                                                              | ✓ Broadcast Flood                           |         |
|                                                              | Trusted                                     |         |
|                                                              | ✓ Hardware Offload                          |         |
| Multicast Router:                                            | Temporary Query F                           |         |
|                                                              | Fast Leave                                  |         |
| enabled                                                      | inactive Hw. Offload                        | 9       |

**AP MikroTik** 

Faites de même pour les interfaces virtuelles, ce qui donne :

| Bridge  |                                                                                                    |          |           |             |        |          |                         |    |   |                     |           |  |        |      | × |
|---------|----------------------------------------------------------------------------------------------------|----------|-----------|-------------|--------|----------|-------------------------|----|---|---------------------|-----------|--|--------|------|---|
| Bridge  | Ports                                                                                                    | Port Ext | ensions   | VLANs       | MSTIs  | Port MST | Port MST Overrides MVRP |    |   | tes Filters NAT Hos |           |  | MDB    |      |   |
| + -     |                                                                                                    | × 🖻      | 7         |             |        |          |                         |    |   |                     |           |  |        | Find |   |
| #       | #       Interface       Bridge       Horizon       Trusted       Priority (h       PVID       Role       Actual Pa       Root Pat       Internal R       ▼ |          |           |             |        |          |                         |    |   |                     |           |  |        |      |   |
| 0 H     | 👗 et                                                                                                    | ther2    | Bridge-et | her2-vitrua | alWLAN |          | no                      | 80 | 1 | designa             | ited port |  | 200000 |      |   |
| 11      | 👗 и                                                                                                    | ilan2    | Bridge-et | her2-vitrua | alWLAN |          | no                      | 80 | 1 |                     |           |  |        |      |   |
| 21      | 👗 и                                                                                                    | ilan3    | Bridge-et | her2-vitrua | alWLAN |          | no                      | 80 | 1 |                     |           |  |        |      |   |
| 31      | 👗 и                                                                                                    | ilan4    | Bridge-et | her2-vitrua | alWLAN |          | no                      | 80 | 1 |                     |           |  |        |      |   |
| 4 items | 4 items                                                                                                    |          |           |             |        |          |                         |    |   |                     |           |  |        |      |   |

Configurons à présent les interfaces réseau. Pour se faire, nous allons mettre les adresses IP sur nos interfaces WAN et LAN (tous nos VLANs).

Pour l'interface WAN, rendez-vous dans le menu « IP => DHCP Client » et cliquez sur SIGNE PLUS (+). Choisissez l'interface « ether1 » puis faites « OK »

| DHCP Client <ether1></ether1> |         |
|-------------------------------|---------|
| DHCP Advanced Status          | ОК      |
| Interface: ether1             | Cancel  |
| Use Peer DNS                  | Apply   |
| Use Peer NTP                  | Disable |
| Add Default Route: yes        | Comment |
|                               | Сору    |
|                               | Remove  |
|                               | Release |
|                               | Renew   |
|                               |         |
| enabled Status: bound         |         |

### Ce qui donne

| DHCP Client       |           |            |         |                |               |        | × |
|-------------------|-----------|------------|---------|----------------|---------------|--------|---|
| DHCP Client       | DHCP Clie | ent Option | IS      |                |               |        |   |
| + - •             | × 🗅       | 7          | Release | Renew          |               | Find   |   |
| Interface         | Δ         | Use P      | Add D   | IP Address     | Expires After | Status | ┱ |
| ether1            |           | yes        | yes     | 10.190.0.67/24 | 23:05:30      | bound  |   |
| 1 item (1 selecte | ed)       |            |         |                |               |        |   |

AP MikroTik

Pour l'interface LAN, nous avions trois VLAN, nous allons donc créer des interfaces VLANs que nous mettrons des adresses IP par après.

- Rendez-vous dans le menu « Interfaces => VLANs » et cliquez sur SIGNE PLUS (+).
- Mettez le nom du VLAN
- Mettez un « VLAN ID » identique à celui que nous avions créés dans l'interface Wifi Virtuel
- Choisissez l'interface bridge que nous avions créés puis faites « OK »

| Interface <vlan< th=""><th>V-Admin&gt;</th><th></th><th></th><th></th></vlan<> | V-Admin>                |         |       |                        |
|--------------------------------------------------------------------------------|-------------------------|---------|-------|------------------------|
| General Loo                                                                    | p Protect Status Tra    | affic   | . [   | ОК                     |
| Name:                                                                          | VLAN-Admin              |         |       | Cancel                 |
| Туре:                                                                          | VLAN                    |         |       | Apply                  |
| MTU:                                                                           | 1500                    |         |       | Disable                |
| Actual MTU:                                                                    | 1500                    |         |       | Comment                |
| L2 MTU:                                                                        | 1594                    |         |       | Comment                |
| MAC Address:                                                                   | DC:2C:6E:EA:F0:26       |         |       | Сору                   |
| ARP:                                                                           | enabled                 |         | ₹     | Remove                 |
| ARP Timeout:                                                                   |                         |         | ▼ [   | Torch                  |
| VLAN ID:                                                                       | 100                     |         |       | Reset Traffic Counters |
| Interface:                                                                     | Bridge-ether2-vitrualWL | AN      | ₹     |                        |
|                                                                                | Use Service Tag         |         |       |                        |
|                                                                                | MVRP                    |         |       |                        |
|                                                                                |                         |         |       |                        |
|                                                                                |                         |         |       |                        |
|                                                                                |                         |         |       |                        |
|                                                                                |                         |         |       |                        |
|                                                                                |                         |         |       |                        |
| enabled                                                                        |                         | running | slave | passthrough            |

Faites de même pour les autres interfaces, ce qui donne :

| Interface L | ist                   |          |             |           |            |        |         |          |            |         |         |     |
|-------------|-----------------------|----------|-------------|-----------|------------|--------|---------|----------|------------|---------|---------|-----|
| Interface   | Interface List        | Ethernet | EoIP Tunnel | IP Tunnel | GRE Tunnel | VLAN   | VXLAN   | VRRP     | VETH       | MACVLAN | Bonding | LTE |
| + -         | <ul><li>✓ X</li></ul> | 7        |             |           |            |        |         |          |            |         | Fir     | d   |
|             | Name                  | ∠ Type   |             | MTU       | Actual MTU | L2 MTU | VLAN ID | Interfac | е          |         | Тх      | -   |
| R           | 😝 VLAN-Admin          | VLAN     |             | 1500      | 1500       | 1594   | 100     | Bridge-e | ther2-vitr | ualWLAN |         | 336 |
| R           | 😝 VLAN-Compta         | VLAN     |             | 1500      | 1500       | 1594   | 121     | Bridge-e | ther2-vitr | ualWLAN |         | 0   |
| R           | 😝 VLAN-Directior      | n VLAN   |             | 1500      | 1500       | 1594   | 120     | Bridge-e | ther2-vitr | ualWLAN |         | 0   |
| •           | t of 14 (1 colocitod  | <b>N</b> |             |           |            |        |         |          |            |         |         | •   |
| 5 items ou  | t of 14 (1 selected,  | )        |             |           |            |        |         |          |            |         |         |     |

Pour adresser les interfaces des VLANs, rendez-vous dans le menu « IP => Adresses » et cliquez sur SIGNE PLUS (+). Choisissez l'interface VLAN correspondante, mettez l'adresse IP puis faites « OK »

**AP MikroTik** 

| Address <172 | 2.16.100.1/24> |   |         |
|--------------|----------------|---|---------|
| Address: 17  | 72.16.100.1/24 |   | ОК      |
| Network: 17  | 72.16.100.0    |   | Cancel  |
| Interface: 🚺 | (LAN-Admin     | ₹ | Apply   |
|              |                |   | Disable |
|              |                |   | Comment |
|              |                |   | Сору    |
|              |                |   | Remove  |
| enabled      |                |   |         |

### Ce qui donne :

| Address List       |              |                |
|--------------------|--------------|----------------|
| +- * * #           | T            | Find           |
| Address            | Network      | Interface 🔻    |
| D 🛉 10.190.0.67/24 | 10.190.0.0   | ether1         |
| + 172.16.100.1/24  | 172.16.100.0 | VLAN-Admin     |
| + 172.16.120.1/24  | 172.16.120.0 | VLAN-Direction |
| + 172.16.121.1/24  | 172.16.121.0 | VLAN-Compta    |
| 4.7                |              |                |
| 4 items            |              |                |

A présent rendez-vous dans le menu « Bridge »

- Cliquez maintenant sur l'onglet « VLANs » et cliquez sur SIGNE PLUS (+). La fenêtre Nouveau bridge de pont apparaîtra.
- Mettez l'ID du VLANs correspondant dans « VLAN IDs »
- Choisissez « ether2 » et l'interface wifi virtuel correspondant à chaque vlan
- Cliquez sur « **OK** » faîtes de même pour les autres VLANs.

| Bridge VLAN <100> | ,                                     |         |
|-------------------|---------------------------------------|---------|
| Bridge:           | Bridge-ether2-vitrualWLAN             | ОК      |
| VLAN IDs:         | 100 🗢                                 | Cancel  |
| Tagged:           | ether2 🗧 🗧                            | Apply   |
| Untagged:         | wlan2                                 | Disable |
| MVRP Forbidden:   | <b>≜</b>                              | Comment |
|                   | · · · · · · · · · · · · · · · · · · · | Сору    |
| Current Tagged:   |                                       | Remove  |
| Current Untagged: |                                       |         |
|                   |                                       |         |
|                   |                                       |         |
|                   |                                       |         |
| enabled           |                                       |         |

AP MikroTik

Ce qui donne :

| Bridge                       |        |            |                    |                 |         |         |       |     |      |
|------------------------------|--------|------------|--------------------|-----------------|---------|---------|-------|-----|------|
| Bridge Ports Port Extensions | VLANs  | MSTIs      | Port MST Overrides | MVRP Attributes | Filters | NAT     | Hosts | MDB |      |
| <b>+ - * ×</b> 🗖 🏹           | MVRP / | Attributes |                    |                 |         |         |       |     | Find |
| Bridge                       | VLAN I | Ds         | Current Tagged     |                 | Cun     | ent Unt | agged |     |      |
| Bridge-ether2-vitrualWLAN    | 100    |            |                    |                 |         |         |       |     |      |
| Bridge-ether2-vitrualWLAN    | 120    |            |                    |                 |         |         |       |     |      |
| Bridge-ether2-vitrualWLAN    | 121    |            |                    |                 |         |         |       |     |      |
| 3 items (1 selected)         |        |            |                    |                 |         |         |       |     |      |

Nous allons maintenant configurer le serveur DHCP sur l'interface Bridge afin que les utilisateurs Wifi et les utilisateurs LAN puissent obtenir automatiquement l'adresse IP, la passerelle par défaut et d'autres paramètres réseau.

Rendez-vous dans le menu « IP => Pool » et cliquez sur SIGNE PLUS (+).

Mettez un nom à votre plage et saisissez une plage d'adresse IP d'adresses pour votre pool puis cliquez sur « **OK** ».

| IP Pool <pool-m2l-admin></pool-m2l-admin> |         |
|-------------------------------------------|---------|
| Name: Pool-M2L-Admin                      | ОК      |
| Addresses: 172.16.100.100-172.16.100 🖨    | Cancel  |
| Next Pool: none ∓ 🔺                       | Apply   |
|                                           | Comment |
|                                           | Сору    |
|                                           | Remove  |
|                                           |         |

#### Ce qui donne :

| IP Pool              |                               |             |
|----------------------|-------------------------------|-------------|
| Pools Used Address   | es                            |             |
| 4 - 2 7              |                               | Find        |
| Name 🛆               | Addresses                     | Next Pool 🔻 |
| 中 Pool-M2L-Admin     | 172.16.100.100-172.16.100.200 | none        |
| 💠 Pool-M2L-Compta    | 172.16.121.100-172.16.121.200 | none        |
| + Pool-M2L-Direction | 172.16.120.100-172.16.120.200 | none        |
| 3 items (1 selected) |                               |             |

AP MikroTik

Rendez-vous dans le menu « IP => DHCP Server » et cliquez sur SIGNE PLUS (+). Choisissez l'interface « VLAN » correspondante et le pool d'adresse correspondant que nous avions créé puis faites « OK ».

| DHCP Server < DHC                 | P-Pool-Admin>             | ×       |
|-----------------------------------|---------------------------|---------|
| General Queues                    | Script                    | ОК      |
| Name:                             | DHCP-Pool-Admin           | Cancel  |
| Interface:                        | VLAN-Admin F              | Apply   |
| Relay:                            | ▼                         | Disable |
| Lease Time:                       | 00:30:00                  | Comment |
| Bootp Lease Time:                 | forever F                 | Сору    |
| Address Pool:<br>DHCP Option Set: | Pool-M2L-Admin            | Remove  |
|                                   |                           |         |
| Server Address:                   | ▼                         |         |
| Delay Threshold:                  | ▼                         |         |
| Authoritative:                    | yes 두                     |         |
| Bootp Support:                    | static <b>=</b>           |         |
| Client MAC Limit:                 | ▼                         |         |
| Use RADIUS:                       | no Ŧ                      |         |
|                                   | Always Broadcast          |         |
|                                   | Add ARP For Leases        |         |
|                                   | ✓ Use Framed As Classless |         |
|                                   | Conflict Detection        |         |
| enabled                           |                           |         |

Faire de même pour les autres interfaces, ce qui donnent :

| DHCP S  | Server                                                                             |           |            |            |             |            |                    |                    |   |
|---------|------------------------------------------------------------------------------------|-----------|------------|------------|-------------|------------|--------------------|--------------------|---|
| DHCP    | Networks                                                                           | Leases    | Options    | Option Set | s Option Ma | atcher Ale | rts                |                    |   |
| + -     | ← ●          ✓ ★ □          Ţ         DHCP Config         DHCP Setup          Find |           |            |            |             |            |                    |                    |   |
| Na      | me                                                                                 | △ Interfa | ice        | Relay      | Lease T     | me         | Address Pool       | Add ARP For Leases | - |
| DH      | CP-Pool-Admir                                                                      | n VLAN    | -Admin     |            |             | 00:30:00   | Pool-M2L-Admin     | no                 |   |
| DH      | CP-Pool-Comp                                                                       | ta VLAN   | -Compta    |            |             | 00:30:00   | Pool-M2L-Compta    | no                 |   |
| DH      | CP-Pool-Direct                                                                     | t VLAN    | -Direction |            |             | 00:30:00   | Pool-M2L-Direction | no                 |   |
|         |                                                                                    |           |            |            |             |            | -                  |                    |   |
| 3 items | (1 selected)                                                                       |           |            |            |             |            |                    |                    |   |

Ensuite rendez-vous dans le menu « **Networks** » cliquez sur **SIGNE PLUS (+)** et spécifiez les options réseau propre à chaque VLAN

AP MikroTik

| DHCP Network <172.16.1 |            |          |         |
|------------------------|------------|----------|---------|
| Address: 172.1         | 6.100.0/24 |          | ОК      |
| Gateway: 172.1         | 6.100.1    | \$       | Cancel  |
| Netmask: 24            |            | •        | Apply   |
| No 🗌 No                | DNS        |          |         |
| DNS Servers: 172.1     | 6.100.1    | \$       | Comment |
| Domain:                |            | •        | Сору    |
| WINS Servers:          |            | \$       | Remove  |
| NTP Servers:           |            | \$       |         |
| CAPS Managers:         |            | <b>÷</b> |         |
| Next Server:           |            | •        |         |
| Boot File Name:        |            | •        |         |
| DHCP Options:          |            | \$       |         |
| DHCP Option Set:       |            | •        |         |

### Ce qui donne :

| DHCP Se  | rver     |         |         |             |              |           |              |             |   | × |
|----------|----------|---------|---------|-------------|--------------|-----------|--------------|-------------|---|---|
| DHCP     | Networks | Leases  | Options | Option Sets | Option Match | er Alerts |              |             |   |   |
| + -      | Find     |         |         |             |              |           |              |             |   |   |
| Address  |          | △ Gatew | ay      | DNS Serv    | vers Dor     | ain       | WINS Servers | Next Server | • | • |
| 172.16.1 | 00.0/24  | 172.1   | 5.100.1 | 172.16.10   | 00.1         |           |              |             |   |   |
| 172.16.1 | 20.0/24  | 172.1   | 5.120.1 | 172.16.12   | 20.1         |           |              |             |   |   |
| 172.16.1 | 21.0/24  | 172.1   | 6.121.1 | 172.16.12   | 21.1         |           |              |             |   |   |
| 3 items  |          |         |         |             |              |           |              |             |   |   |

Allez maintenant dans le menu « IP => DNS ». La fenêtre Paramètres DNS apparaîtra. Mettez l'adresse IP DNS fournie par votre FAI ou l'adresse IP DNS publique de Google 8.8.8.8 dans le champ de saisie « Servers » et cliquez surtout sur « Allow Remote Requests ».

| DNS Settings                  |                       |           |        |
|-------------------------------|-----------------------|-----------|--------|
| Servers:                      |                       | <b>\$</b> | OK     |
| Dynamic Servers:              | 10.190.0.11           |           | Cancel |
|                               | 10.190.0.1            |           | Apply  |
| Use DoH Server:               |                       | •         | Static |
|                               | Allow Remote Requests |           | Cache  |
| VRF:                          | main                  | ∓         | Adlist |
| Max UDP Packet Size:          | 4096                  |           |        |
| Query Server Timeout:         | 2.000                 | s         |        |
| Query Total Timeout:          | 10.000                | s         |        |
| Max. Concurrent Queries:      | 100                   |           |        |
| Max. Concurrent TCP Sessions: | 20                    |           |        |
| Cache Size:                   | 2048                  | KiB       |        |
| Cache Max TTL:                | 7d 00:00:00           |           |        |
| Cache Used:                   | 80 KiB                |           |        |

AP MikroTik

Accédez au menu « IP => Pare-feu ». La fenêtre du pare-feu apparaîtra.

Cliquez sur l'onglet « **NAT** » puis cliquez sur **SIGNE PLUS (+)**. La nouvelle fenêtre de règle NAT apparaîtra. Dans l'onglet Général, choisissez « **srcnat** » dans le menu déroulant Chaîne et placez le bloc LAN (172.16.100.0 / 24) dans « **Src** ».

| NAT Rule <172.16.100.0/24>    |                    |
|-------------------------------|--------------------|
| General Advanced Extra Action | ОК                 |
| Chain: srcnat                 | Cancel             |
| Src. Address: 172.16.100.0/24 | Apply              |
| Dst. Address:                 | Disable            |
| Src. Address List:            | Comment            |
| Dst. Address List:            | Сору               |
| Protocol:                     | Remove             |
| Src. Port:                    | React Countern     |
| Dst. Port:                    | Reset Counters     |
| Any. Port:                    | Reset All Counters |
| In. Interface:                |                    |
| Out. Interface:               |                    |
| In. Interface List:           |                    |
| Out. Interface List:          |                    |
| Packet Mark:                  |                    |
| Connection Mark:              |                    |
| Routing Mark:                 |                    |
| Connection Type:              |                    |
| enabled                       |                    |

Cliquez sur l'onglet « Action » et choisissez « mascarade » dans le menu déroulant, puis cliquez sur le bouton « OK ».

| NAT Rule <172.16.100.0/24>       |                    |
|----------------------------------|--------------------|
| Advanced Extra Action Statistics | ОК                 |
| Action: masquerade               | Cancel             |
|                                  | Apply              |
| Log Prefix:                      | Disable            |
| To Ports:                        | Comment            |
|                                  | Сору               |
|                                  | Remove             |
|                                  | Reset Counters     |
|                                  | Reset All Counters |
|                                  |                    |
|                                  |                    |
| enabled                          |                    |

AP MikroTik

Faites de même pour les autres réseaux, ce qui donne :

| Firewall   |                                             |           |               |      |             |               |          |           |            |
|------------|---------------------------------------------|-----------|---------------|------|-------------|---------------|----------|-----------|------------|
| Filter Rul | es NAT Ma                                   | ingle Raw | Service Ports | Conn | ections /   | Address Lists | Layer7 F | Protocols |            |
| + -        | + - V X C Reset Counters Conters Find all F |           |               |      |             |               |          | ₹         |            |
| #          | Action                                      | Chain     | Src. Address  | [    | )st. Addres | s Src. Ad     | Dst. Ad  | Proto     | Src. Por 🔻 |
| 0          | asquerade 🗧                                 | e srcnat  | 172.16.100.0  | /24  |             |               |          |           |            |
| 1          | 🔚 masquerade                                | e srcnat  | 172.16.120.0  | /24  |             |               |          |           |            |
| 2          | asquerade                                   | e srcnat  | 172.16.121.0  | /24  |             |               |          |           |            |
|            |                                             |           |               |      |             |               |          |           |            |
| •          |                                             |           |               |      |             |               |          |           | •          |
| 3 items (1 | selected)                                   |           |               |      |             |               |          |           |            |

A ce stade, tous les appareils sans fils peuvent se connecter sur le SSID de leur service en fournissant le mot de passe correspondant.

| ¶77.                                                                                   | M2L Admin<br>Connecté, sécurisé                                                                                                    |                                                                           |                                                                                                    |      |   |
|----------------------------------------------------------------------------------------|----------------------------------------------------------------------------------------------------|---------------------------------------------------------------------------|----------------------------------------------------------------------------------------------------|------|---|
|                                                                                        | <u>Propriétés</u>                                                                                                    |                                                                           |                                                                                                    |      |   |
|                                                                                        |                                                                                                    | Déconnecter                                                               |                                                                                                    |      |   |
| ₽//。                                                                                   | ITIC Paris                                                                                                    |                                                                           |                                                                                                    |      |   |
| ₩.                                                                                     | M2L Compta                                                                                                    |                                                                           |                                                                                                    |      |   |
| ₹77.                                                                                   | Maison des Ligues                                                                                                    |                                                                           |                                                                                                    |      |   |
| Carte                                                                                  | dministrateur:C:\WINDOWS\<br>réseau sans fil Wi                                                                                                    | system32\cmd.exe<br>-Fi :                                                 | -                                                                                                    |      | ľ |
| Su<br>De<br>Ad<br>DH<br>Co<br>Ad<br>Ba<br>Ba<br>Ba<br>Pa<br>Se<br>IA<br>DU<br>Se<br>Ne | ffixe DNS propre à<br>scription<br>resse physique<br>CP activé<br>nfiguration automat<br>resse IPv6 de liais<br>resse IPv4<br>sque de sous-réseau<br>il obtenu<br>il expirant<br>sserelle par défaut<br>rveur DHCP<br>ID DHCPv6<br>ID DHCPv6<br>tBIOS sur Tcpip. | la connexion : :<br>ique activée : :<br>on locale :<br>: 65319<br>: 65319 | Intel(R) Dual Band Wireless-AC 8260<br>E4-B3-18-83-24-AD<br>Dui<br>Dui<br>5880::6098:924f:5d9a:9ce7%3(préféré)<br>172.16.100.199(préféré)<br>255.255.255.0<br>mercredi 12 juin 2024 13:46:32<br>mercredi 12 juin 2024 13:01:32<br>172.16.100.1<br>172.16.100.1<br>704<br>-01-00-01-2D-73-46-3D-C8-5B-76-1D-A8<br>172.16.100.1<br>Activé | - 30 |   |

Liens utiles :

https://wiki.mikrotik.com/wiki/Manual:TOC https://help.mikrotik.com/docs/display/ROS/RouterOS https://help.mikrotik.com/docs/display/ROS/VLANs+on+Wireless

Chéridanh TSIELA

AP MikroTik